## Zmena pozadia bloku v mobile

Last updated 19 novembra, 2024

Pozadie bloku môžete ľahko zmeniť na svojom mobilnom zariadení. Napríklad, aby ste posilnili svoju značku, vložili na svoje stránky sezónny vzhľad alebo upriamili pozornosť na konkrétny blok. Môžete to urobiť takto:

**1.** Umiestnite kurzor myši na blok, kde chcete zmeniť pozadie, a klepnite na ikonu "obrázok" v plávajúcej ponuke.

2. Budete mať tri možnosti, ako nastaviť nové pozadie:

- Nasnímajte novú fotografiu
- Vyberte obrázok z knižnice fotografií
- Prejdite do galérie pre nový obrázok

V závislosti od typu a značky vášho mobilného zariadenia sa tieto možnosti môžu líšiť.

## Nasnímané fotografie použite ako pozadie bloku

**1.** Klepnite na možnosť Nasnímať fotografiu alebo Video a namierte fotoaparát tak, aby vytvoril snímku, ktorú chcete použiť. Kliknutím na Nasnímať fotografiu fotografiu nasnímajte. V prípade potreby kliknite na možnosť Znova nasnímať fotografiu.

2. Ak ste so svojím záberom spokojní, kliknite na položku Použiť fotografiu.

**3.** Na ďalšej obrazovke môžete zvoliť oblasť fotografie, ktorú chcete orezať. Orezávacia mriežka už bola naformátovaná, aby ste si mohli vybrať oblasť, ktorá zodpovedá veľkosti a tvaru bloku.

4. Po výbere oblasti klepnite na Odoslať. Váš obrázok sa nahrá na vaše webové stránky.

Poznámka: niektoré bloky majú vopred navrhnuté farebné prekrytia, ktoré zodpovedajú všeobecnému vzoru bloku. V takom prípade sa váš obrázok zobrazí s prekrytím.

## Výber obrázka na pozadí z vašej knižnice

Ďalším spôsobom, ako nahradiť obrázok na pozadí, je nahrať ho z knižnice obrázkov v zariadení. Takto to urobíte:

- 1. Klepnutím na oblasť bloku vyvoláte ponuku úprav bloku.
- 2. Klepnite na ikonu "obrázok" a klepnite na možnosť Knižnica fotografií.
- 3. Vyberte obrázok z knižnice v prístroji.
- 4. Orežte obrázok tak, aby vyhovoval dizajnu bloku, a klepnite na Odoslať.
- 5. Po nahraní sa obrázok zobrazí ako pozadie vášho bloku.

## Vyhľadajte nový obrázok v knižnici

Pomocou možnosti Prehľadávať môžete zvoliť nový obrázok na pozadí zo súborov nahraných do vášho zariadenia.

Po dokončení úprav pozadia kliknite na ikonu Publikovať, čím zverejníte svoje webové stránky a zmeny zverejníte.